# STSW-OUT1F4

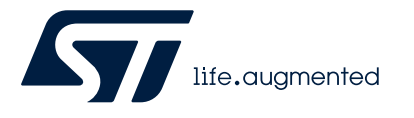

# Data brief

# Demonstration firmware for NUCLEO-F401RE enabling STSW-IFAPGUI on X-NUCLEO-OUT01A2 expansion board

| 13e.cugmented             | <u>^</u>                     | Graphical Comman | ds Interface           | for X-NUCLEO-OUT01/ |
|---------------------------|------------------------------|------------------|------------------------|---------------------|
| STORED X-NUCLEO-OUTEVO2   |                              | Owneel 1         |                        | Channel 2           |
|                           | Sheety<br>State              |                  | CN                     |                     |
| Operating Made LOVD       |                              | Charles 2        |                        | Channel 4           |
| Classed Schematinede      | State<br>State               |                  | 0 Stand<br>Sale<br>0 M |                     |
| COK ALL UNDROCK ALL       |                              | Chornel 5        |                        | Chennel 6           |
| terf Channels on off      | Shady<br>Shafe<br>ON<br>OT   |                  | CH Start               |                     |
| mel sbutshee degessie pie |                              | -                |                        |                     |
| State clock               | Strady<br>State<br>ON<br>OFF |                  | Strate<br>2000<br>017  |                     |

| Product summary                                                                                                 |                                             |
|----------------------------------------------------------------------------------------------------|---------------------------------------------|
| Demonstration firmware<br>for NUCLEO-F401RE<br>enabling STSW-IFAPGUI<br>on X-NUCLEO-OUT01A2<br>expansion board  | STSW-<br>OUT1F4                             |
| Industrial digital output<br>expansion board based on<br>ISO8200BQ for STM32<br>Nucleo                          | X-NUCLEO-<br>OUT01A2                        |
| STM32 Nucleo-64<br>development board with<br>STM32F401RE MCU,<br>supports Arduino and ST<br>morpho connectivity | NUCLEO-<br>F401RE                           |
| Graphical user interface<br>for the industrial IPS<br>evaluation boards based<br>on STM32 Nucleo                | STSW-<br>IFAPGUI                            |
| Applications                                                                                                    | Industrial<br>Safety<br>Industrial<br>Tools |

# Features

• Full control of the X-NUCLEO-OUT01A2 expansion board via the STSW-IFAPGUI graphical user interface

## Control of:

- output channel switching frequency and duty cycle configuration
- visualization of diagnostic signal (common overtemperature/ communication error)
- both Direct Control Mode and Synchronous Control Mode management

# **Description**

The STSW-OUT1F4 firmware runs on the NUCLEO-F401RE development board and allows controlling the X-NUCLEO-OUT01A2 expansion board using the STSW-IFAPGUI graphical user interface.

The STSW-OUT1F4 contains the software routines that enable the USB-based communication between the NUCLEO-F401RE and the system where the STSW-IFAPGUI runs, and the control of a single X-NUCLEO-OUT01A2.

The STSW-IFAPGUI is based on a common engine and several plug-ins designed to communicate through the USB connection with the application layer running on the NUCLEO-F401RE development board stacked with the expansion board.

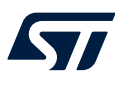

1

# How to control a single expansion board with IFAPGUI

This application scenario is based on the default on-board switches and resistors configuration of the X-NUCLEO-OUT01A2.

- **Step 1.** Stack the X-NUCLEO-OUT01A2 on the NUCLEO-F401RE board flashed with the STSW-OUT1F4 firmware through the Arduino connectors.
- Step 2. Connect the two stacked boards to your PC or laptop USB port through a mini-USB cable. The STM32 is supplied via USB (3.3 V) and the flashed firmware starts running. Press the black button on the NUCLEO-F401RE board to reset the firmware.

#### Step 3. Launch the STSW-IFAPGUI.

When the application starts, the firmware running on the STM32 is automatically detected and a COM port is opened for communication.

| Device: 8200<br>Port: COM69 | ☑ Auto detect FW version |
|-----------------------------|--------------------------|

## Figure 1. STSW-IFAPGUI COM port opened

Step 4. Click on the GUI STM32 Nucleo icon after it turns blue (it remains green until the firmware identification is complete).

The STSW-IFAPGUI appears on the screen.

## Figure 2. STSW-IFAPGUI main control panel

| STSW-IFAPGUI (COM69)<br>i File     |      |                 |                                           |                                   |       |                       |                 |                                                                                                    |                                 |                    | – 🗆 ×                 |
|------------------------------------|------|-----------------|-------------------------------------------|-----------------------------------|-------|-----------------------|-----------------|----------------------------------------------------------------------------------------------------|---------------------------------|--------------------|-----------------------|
| life.augmented                     |      |                 | Graph                                     | ical Comn                         | nands | Inter<br>Industrial D | rface f         | Or X-NUCL                                                                                                    | EO-OUT(                         | 01A2<br>132 Nucleo | <b>Z</b> <sup>₿</sup> |
| ISO8200BQ X-NUCLEO-OUT01A2         |      |                 | Channel 1                                 |                                   |       |                       |                 | Channel 2                                                                                                    | 2                               |                    | IPS                   |
| Octal channel<br>high side drivers |      | Steady<br>State | Frequency [Hz]<br>min 0.1 max 100         | Duty Cycle [%]<br>min 0 max = 100 | РИМ   |                       | Steady<br>State | Frequency [Hz]<br>min 0.1 max 100                                                                                                    | Duty Cycle [%]<br>min 0 max 100 | РИМ                |                       |
|                                    |      | ON              | 200 000 000<br>200 000 000<br>200 000 000 | - Andrew Control of the second    | ON    |                       | ON              | and the state of the state of t | a Junior Market                 | ON                 | Console               |
| TFQFPN32                           |      | OFF             | •                                         |                                   | OFF   |                       | OFF             |                                                                                                    | •                               | OFF                |                       |
| Load Operating Mode LOAD           |      |                 | Changel 2                                 |                                   |       |                       |                 | Channel                                                                                                    |                                 |                    |                       |
| Press load for the current mode    |      | Steady          | Frequency [Hz]                            | Duty Cycle [%]                    | 0444  |                       | Steady          | Frequency [Hz]                                                                                                    | Duty Cycle [%]                  | 0444               |                       |
| Output Enable Pin DISABLED         |      | State           | min 0.1 max 100                           | min 0 max 100                     | Риии  |                       | State           | min 0.1 max 100                                                                                                    | min 0 max 100                   | Рим                |                       |
| ENABLE DISABLE                     |      | ON              | a nu v                                    | a sulfandar                       | ON    |                       | ON              | **************************************                                                                                                    | a fundamente                    | ON                 |                       |
| Channels Selection                 |      |                 |                                           |                                   |       |                       |                 | 100                                                                                                    |                                 |                    |                       |
|                                    |      | OFF             |                                           |                                   | OFF   |                       | OFF             | 3 ha                                                                                                    |                                 | OFF                |                       |
| CHECK ALL UNCHECK ALL              |      |                 | Channel 5                                 | j                                 |       |                       |                 | Channel 6                                                                                                    | 6                               |                    |                       |
| Selected Channels ON OFF           |      | Steady<br>State | Frequency [Hz]<br>min 0.1 max 100         | Duty Cycle [%]<br>min 0 max 100   | РИМ   |                       | Steady<br>State | Frequency [Hz]<br>min 0.1 max 100                                                                                                    | Duty Cycle [%]<br>min 0 max 100 | РИМ                |                       |
|                                    | 1.00 | ON              | 400 000 000<br>30000000                   | " and and                         | ON    | 100                   | ON              | 100 million and                                                                                                    | a Soulande a                    | ON                 |                       |
| Selected Channels ON OFF           |      |                 |                                           |                                   |       |                       |                 |                                                                                                    |                                 |                    |                       |
| РИМ                                |      | OFF             | 1. C                                      |                                   | OFF   |                       | OFF             |                                                                                                    |                                 | OFF                |                       |
| Thermal shutdown diagnostic pin    |      |                 |                                           |                                   |       |                       |                 |                                                                                                    |                                 |                    |                       |
| Status check                       |      | Charde          | Channel 7                                 | Duty Cuela (%)                    |       |                       |                 | Channel 8                                                                                                    | Duty Could P(1                  |                    |                       |
| START STOP RESET                   |      | State           | min 0.1 max 100                           | min 0 max 100                     | РИМ   |                       | Steady<br>State | min 0.1 max 100                                                                                                    | min 0 max 100                   | PWM                |                       |
|                                    |      |                 |                                           | □ × <u>→</u>                      | ON    |                       | ON              | 0 Hz 🛨                                                                                                    |                                 |                    |                       |
|                                    |      | UN              | 200                                       | a publication of the second       | UN    |                       | ON              | 200 00000000000000000000000000000000000                                                                                                    | a suddawala a su                | ON                 |                       |
| Commands Reset<br>RESET            |      | OFF             |                                           |                                   | OFF   |                       | OFF             |                                                                                                    |                                 | OFF                |                       |
|                                    |      |                 |                                           |                                   |       |                       |                 |                                                                                                    |                                 |                    |                       |

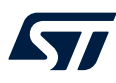

**Step 5.** Use the dedicated section of the GUI for the desired channel of ISO8200BQ to:

- Manage channel steady state (the left part in each channel section).
- Manage channel PWM settings (the right part in each channel section).
- Use the bottom left side of the GUI to:
- Select the Control Mode to be used (DCM or SCM, last one is the default).
- Enable/disable outputs, properly setting the Output Enable pin.
- Enable/disable and reset diagnostic pin polling activity.
- Reset all channel features to OFF state.
- Step 6. Connect the load and supply the power stage of the X-NUCLEO-OUT01A2 with a 24 V rail via the CN1 connector.
- Step 7. Select the desired switching frequency and duty cycle of the desired output channel through the [Pulse Width Modulation] controls in the right part of desired channel section.
- Step 8. The desired output channel steady state can be activated/deactivated by clicking on the [ON/OFF] buttons in the left part of the desired channel section in the [Steady State] sub-section.
- Step 9. Click on the [START] button in the [Thermal shutdown diagnostic pin Status check] area on the bottom left side of the GUI to monitor the on/off status on the FAULT pin on ISO8200BQ.
  You can stop monitoring the fault status by clicking on the [STOP] button in the same section.
  Press the [RESET] button to reset the fault status.
- Step 10. Click on [Enable] button in [Output Enable Pin] section to drive the output pins. Click on [Disable] in the same section to turn off all output pins.
- Step 11. Click on [RESET] button in [Commands Reset] section to reset any channel setting and also the diagnostic pin status monitoring.

| life.augmented                                                                                                    | IPS                          | Graphi                            | cal Comm                          | nands<br>/ | Interfac | e for X-NUC                                                                                                    | LEO-OUT                                 | 01A2<br><sup>1132 Nucleo</sup> |
|----------------------------------------------------------------------------------------------------|------------------------------|-----------------------------------|-----------------------------------|------------|----------|----------------------------------------------------------------------------------------------------|-----------------------------------------|--------------------------------|
| O8200BQ X-NUCLEO-OUT01A2                                                                                                    |                              | Channel 1                         |                                   |            |          | Channel                                                                                                    | 2                                       |                                |
| Octal channel<br>ph side drivers<br>TFQFPNI2                                                                                | Steady<br>State<br>ON<br>OFF | Frequency [Hz]<br>min 0.1 max 100 | Duty Cycle [%]<br>min 0 max = 100 | ON<br>OFF  |          | Ady<br>Trequency (Hz)<br>min 0.1 max 100<br>D Hz<br>Trequency (Hz)<br>min 0.1 max 100<br>D Hz<br>Trequency (Hz)<br>min 0.1 max 100<br>D Hz<br>Trequency (Hz)<br>Trequency (Hz)<br>T | Duty Cycle [%]<br>min 0 max 100         |                                |
| Load Operating Mode LOAD                                                                                                    |                              | Changel 2                         |                                   |            |          | Channel                                                                                                    | 1                                       |                                |
| DIRECT CONTROL MODE                                                                                                    | Stoarty                      | Erequency [Hz]                    | Duty Cycle [%]                    |            | Sta      | adv Erequency [Hz]                                                                                                    | Puty Cycle [%]                          |                                |
| Output Enable Pin  ENABLED    ENABLE  DISABLE    Channels Selection    2  8    2  6    2  6    2  6    2  6    3  6    4  6 | State<br>ON<br>OFF           | min 0.1 máx 100                   | min 0 max 100                     | ON<br>OFF  |          | min 0.1 max 100                                                                                                    | min 0 max 100                           | ON<br>OFF                      |
| CHECK ALL UNCHECK ALL                                                                                                    |                              | Channel 5                         |                                   |            |          | Channel                                                                                                    | 6                                       |                                |
| elected Channels ON OFF<br>Steady State<br>elected Channels ON OFF<br>PVM                                                   | Steedy<br>State<br>ON<br>OFF | Frequency (Hz)<br>min 0.1 max 100 | Duty Cycle [%]<br>min 0 max 100   | ON<br>OFF  |          | Ady<br>Frequency [Hz]<br>min 0.1 max 100<br>D Hz                                                                                                    | Duty Cycle [%]<br>min 0 max 100         | ON<br>OFF                      |
| Thermal shutdown diagnostic pin                                                                                             |                              | Channel 7                         |                                   |            |          | Channel                                                                                                    | 8                                       |                                |
| START STOP RESET                                                                                                    | Steady<br>State              | Frequency [Hz]<br>min 0.1 max 100 | Duty Cycle [%]<br>min 0 max 100   |            |          | Ady Frequency (Hz) min 0.1 max 100                                                                                                    | Duty Cycle [%]<br>min 0 max 100<br>75 % |                                |

#### Figure 3. STSW-IFAPGUI in action

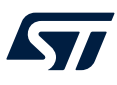

# 2 How to control a single expansion board with Command Line Interface

This application scenario is based on the default on-board switches and resistors configuration of X-NUCLEO-OUT01A2.

- **Step 1.** Plug the X-NUCLEO-OUT01A2 expansion board on top of the NUCLEO-F401RE board, flashed with the STSW-OUT1F4 firmware, through the Arduino connectors.
- Step 2. Connect the two stacked boards to your PC or laptop USB port through a mini-USB cable. The STM32 is supplied via USB (3.3 V) and the flashed firmware starts running. Press the black button on the NUCLEO-F401RE board to reset the firmware.
- **Step 3.** Launch the serial communication terminal application (TeraTerm in our notes). When the application starts, the serial communication must be configured as follows:

Figure 4. Tera Term: select serial communication method

| ⊖ TCP/IP | Host: m    | yhost.exai        | nple.com         |          | ~    |
|----------|------------|-------------------|------------------|----------|------|
|          | Service: 〇 | History<br>Telnet | ТСР ро           | rt#: 22  |      |
|          | ۲          | SSH               | SSH version:     | SSH2     |      |
|          |            | Other             | IP version:      | AUTO     |      |
| Serial   | Port: CO   | DM69: STN         | licroelectronics | STLink ' | /i ∖ |

#### Figure 5. Tera Term: Setup / Terminal...

| Tera Term: Terminal setup   |                              | ×      |
|-----------------------------|------------------------------|--------|
| Terminal size               | New-line<br>Receive: CR ~    | ОК     |
| Term size = win size        | Transmit: CR+LF $\sim$       | Cancel |
| Terminal ID: VT100 V        | 🗹 Local echo                 | Help   |
| Answerback:                 | Auto switch (VT<->T          | EK]    |
| Coding (receive)<br>UTF-8 v | Coding (transmit)<br>UTF-8 ~ |        |
| locale: american            |                              |        |

#### Figure 6. Tera Term: Setup / Serial port...

| For.          | COM69     | ~      | New setting |
|---------------|-----------|--------|-------------|
| Speed:        | 115200    | ~      | 3           |
| Data:         | 8 bit     | ~      | Cancel      |
| Parity:       | none      | ~      |             |
| Stop bits:    | 1 bit     | ~      | Help        |
| Flow control: | none      | $\sim$ |             |
| 0             | msec/char | 0 п    | isec/line   |
|               |           |        |             |

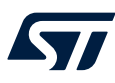

Step 4. Press Enter and then type 'h' for help:

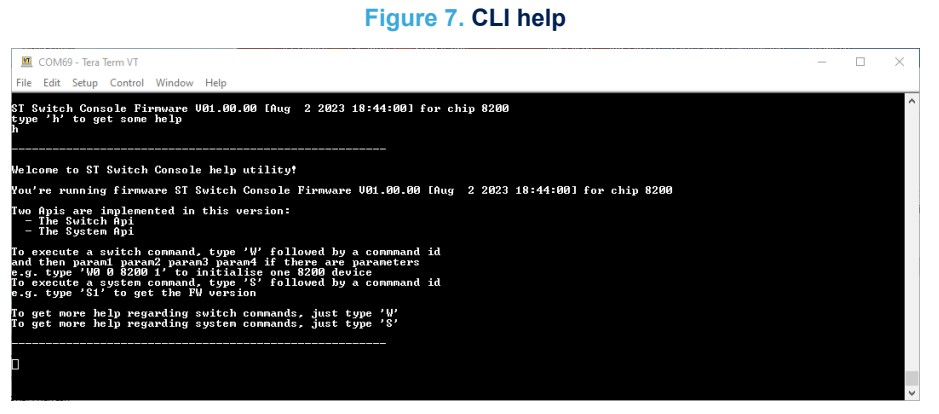

**Step 5.** Type 'w?' for a list of commands available:

## Figure 8. Command list

| 🚨 COM69 - Tera Term VT                                                                                                   | - | $\times$ |
|----------------------------------------------------------------------------------------------------|---|----------|
| File Edit Setup Control Window Help                                                                                      |   | _        |
| ST Svitch Console Firmware U01.00.00 (Aug 2 2023 18:44:00) for chip 8200<br>type "A' to get some help<br>w?              |   |          |
| Switch API commands list:<br>14: B IPS_SWITCH_API_INIT<br>w0 Instance(IB) Schild(2B) HDBevices(1B) -> Output: status(4B) |   |          |
| Id: 1 IPS_SWITCH_API_DEINIT<br>w1 Instance(1B) → Output: status(4B)                                                      |   |          |
| ld: 2 IPS_SWITCH_API_READ_ID<br>w2 Instance(1B) → Output: status(6B)                                                     |   |          |
| Id: 3 IPS_SWITCH_API_GET_FV_VERSION<br>w3 Instance(1B) -> Output: status(8B)                                             |   |          |
| Id: 4 IPS_SWITCH_API_GET_CAPABILITIES<br>v4 Instance(IB) -> Output: status(SB)                                           |   |          |
| ld: 5 IPS_SWITCH_API_GET_FAULT_STATUS<br>v5 Instance(1B) -> Output: status(SB)                                           |   |          |
| ld: 6 IPS_SVITCH_API_GET_CHANNEL_STATUS<br>v6 Instance(1B) Chanld(1B) -> Output: status(5B)                              |   |          |
| ld: 7 IPS_SWITCH_API_SET_CHANNEL_STATUS<br>w? Instance(1B) Chanld(1B) ChanStatus(1B) -> Output: status(4B)               |   |          |
| ld: 8 IPS_SWITCH_API_GET_ALL_CHANNEL_STATUS<br>w8 Instance(IB) -> Output: status(SB)                                     |   |          |
| ld: 9 IPS_SVITCH_API_SET_ALL_CHANNEL_STATUS<br>w9 Instance(1B) ChanBitmap(1B) -> Output: status(4B)                      |   |          |
| ld: 10 IPS_SWITCH_API_GET_CHANNEL_FREQ<br>w10 Instance(1B) ChanId(1B) -> Output: status(6B)                              |   |          |
| ld: 11 IPS_SWITCH_API_SET_CHANNEL_FREQ<br>w11 Instance(1B) ChanId(1B) Freq(2B) -> Output: status(4B)                     |   |          |
| Id: 12 IPS_SWITCH_API_GET_CHANNEL_DC<br>w12 Instance(1B) ChanId(1B) -> Output: status(SB)                                |   |          |
| ld: 13 IPS_SWITCH_API_SET_CHANNEL_DC<br>w13 Instance(1B) ChanId(1B) DutyCycle(1B) -> Output: status(4B)                  |   |          |
| Id: 14 IPS_SVITCH_API_GET_PVM_ENABLE<br>v14 Instance(1B) ChanId(1B) -> Output: status(5B)                                |   |          |
| ld: 15 IPS_SWITCH_API_SET_PUM_EMABLE<br>w15 Instance(1B) ChanId(1B) PwmEnable(1B) -> Output: status(4B)                  |   |          |
| Id: 17 IPS_SWITCH_API_GET_CTRL_PIN_STATUS<br>w17 Instance(1B) CtrlPinId(1B) -> Output: status(5B)                        |   |          |
| ld: 18 IPS_SWITCH_API_SET_CTRL_PIN_STATUS<br>w18 Instance(1B) CtrlPinId(1B) CtrlPinStatus(1B) -> Output: status(4B)      |   |          |
| ld: 19 IPS_SVITCH_API_SET_OPERATING_MODE<br>w19 Instance<(1B) -> Output: status(SB)                                      |   |          |
|                                                                                                    |   | - U      |

Step 6. Initialize the device as first action using w0 command:

#### Figure 9. Device init

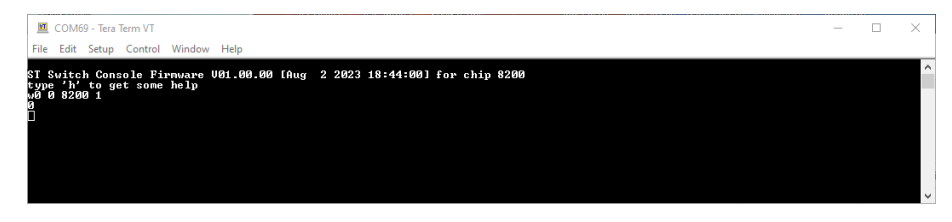

Step 7. Continue to interact with the device using commands from the available command list (see above).

# **Revision history**

# Table 1. Document revision history

| Date        | Revision | Changes          |
|-------------|----------|------------------|
| 26-Sep-2023 | 1        | Initial release. |

#### IMPORTANT NOTICE - READ CAREFULLY

STMicroelectronics NV and its subsidiaries ("ST") reserve the right to make changes, corrections, enhancements, modifications, and improvements to ST products and/or to this document at any time without notice. Purchasers should obtain the latest relevant information on ST products before placing orders. ST products are sold pursuant to ST's terms and conditions of sale in place at the time of order acknowledgment.

Purchasers are solely responsible for the choice, selection, and use of ST products and ST assumes no liability for application assistance or the design of purchasers' products.

No license, express or implied, to any intellectual property right is granted by ST herein.

Resale of ST products with provisions different from the information set forth herein shall void any warranty granted by ST for such product.

ST and the ST logo are trademarks of ST. For additional information about ST trademarks, refer to www.st.com/trademarks. All other product or service names are the property of their respective owners.

Information in this document supersedes and replaces information previously supplied in any prior versions of this document.

 $\ensuremath{\textcircled{}^\circ}$  2023 STMicroelectronics – All rights reserved